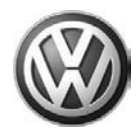

## Condition

Instructions: Perform this procedure on all applicable vehicles within the Limited New Vehicle Warranty

#### RVU - Instrument Cluster, Update Speedometer Coding (OR)

| 00 | 06 | 10 | Oct | 18  | 2006  | 2013188 |
|----|----|----|-----|-----|-------|---------|
| 00 | 00 | 10 | 000 | 10, | 2000, | 2010100 |

| Model(s)                                    | Year | Eng. Code | Trans. Code | VIN Range From | VIN Range To |
|---------------------------------------------|------|-----------|-------------|----------------|--------------|
| Jetta, new GTI,<br>Rabbit, Eos<br>(US Only) | 2007 | All       | All         | ۵              | M            |

### 🚺 Tip:

This Technical Bulletin is in effect for 12 months from date of publication as listed above. After that date, this Technical Bulletin will expire and no longer be in effect. Procedure must be performed ONLY on applicable vehicles in Dealer inventory.

#### **Requirements:**

Vehicle must meet ALL of the following criteria:

1. Procedure is valid only for vehicles that show the (OR) code open on the ElsaWeb Campaign / Action Information inquiry screen on the day of repair.

2.Vehicle must be within the Limited New Vehicle Warranty.

3. Procedure must be performed within the allotted time frame stated in this Technical Bulletin.

## **Technical Background**

European tire calibration software causing speedometer to be greater than actual speed.

## **Production Solution**

Changed tire factor value in Instrument Cluster (tire calibration).

© 2006 Volkswagen of America, Inc.

All rights reserved. Information contained in this document is based on the latest information available at the time of printing and is subject to the copyright and other intellectual property rights of Volkswagen of America, inc., its affiliated companies and its licensors. All rights are reserved to make changes at any time without notice. No part of this document may be reproduced, stored in a retrieval system, or transmitted in any form or by any means, electronic, mechanical, photocopying, recording, or otherwise, nor may these materials be modified or reposted to other sites, without the prior expressed written permission of the publisher.

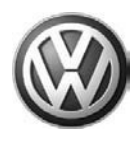

## Service

Input VIN into Elsa and check Campaign / Action Information inquiry screen for open Code (OR).

### Update Instrument Cluster Coding as follows

| Vehicle self-diagnosis                                     |                          |
|------------------------------------------------------------|--------------------------|
| Select vehicle system                                      | Swite                    |
| 6D - Rear lid electronics<br>10. Reallel entrine accidence | <ul> <li>From</li> </ul> |
| 07 - Display/ control unit                                 |                          |
| 17 - Dash panel insert                                     | select '                 |
| 27 - Display-/ control unit, rear                          |                          |
| 37 - Navigation                                            |                          |
| 47 - Sound system                                          |                          |
| 57 - TV-Tuner                                              | <ul> <li>Sele</li> </ul> |
| 67 - Voice control                                         |                          |
| 77 - Telephone                                             |                          |
| 0E - Media player position 1                               |                          |
| 1E - Media player position 2                               |                          |
| 2F - Media player position 3                               | <u> </u>                 |
| 4 4 5 7 4                                                  | 22                       |

- Switch ignition ON.
- From the Start-Up screen, select "Vehicle Self-Diagnosis" and select "On Board Diagnostic (OBD)".
- Select vehicle system " 17-Dash panel insert", -arrow-.

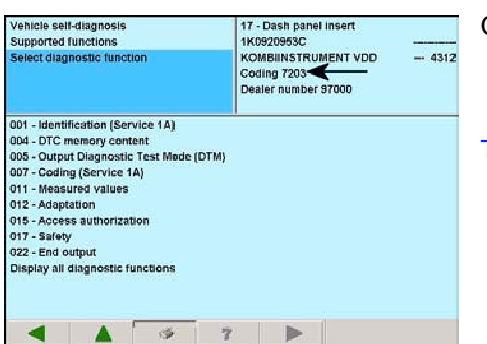

Check dash panel insert module coding number, -arrow-.

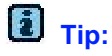

The vehicle may have a coding of \_\_\_\_3 or \_\_\_\_3.

### Changing Instrument Cluster Code

| Vehicle self-di                                     | agnosis                                                   | 17       | ' - Dash panel insert                                     |  |  |
|-----------------------------------------------------|-----------------------------------------------------------|----------|-----------------------------------------------------------|--|--|
| Supported fun                                       | ctions                                                    | 11       | 1K0920953C                                                |  |  |
| Select d agnostic function                          |                                                           |          | KOMBIINSTRUMENT VDD<br>Coding 7203<br>Dealer number 97000 |  |  |
| 001 - identifica<br>004 - DTC men<br>005 - Output D | ition (Service 1A)<br>nory content<br>liagnostic Test Mod | te (DTM) |                                                           |  |  |
| 007 - Coding (                                      | Service 1A)                                               |          |                                                           |  |  |
| 011 - Measure                                       | d values                                                  |          |                                                           |  |  |
| 012 - Adaptatio                                     | n                                                         |          |                                                           |  |  |
| 015 - Access a                                      | uthorization                                              |          |                                                           |  |  |
| 017 - Safety                                        |                                                           |          |                                                           |  |  |
| 022 - End outp                                      | aut                                                       |          |                                                           |  |  |
| Display all dia                                     | gnostic functions                                         |          |                                                           |  |  |
|                                                     |                                                           |          |                                                           |  |  |
|                                                     |                                                           |          |                                                           |  |  |
|                                                     | A 3                                                       | 1 2      |                                                           |  |  |
|                                                     | A                                                         |          |                                                           |  |  |

If dash panel insert is coded \_\_\_\_\_3 or \_\_\_\_\_3:

- Record the 4 or 5 digits of the module coding number.
- Select diagnosis function "007 Coding (Service 1A)", as shown.

© 2006 Volkswagen of America, Inc.

Page 2 of 5

All rights reserved. Information contained in this document is based on the latest information available at the time of printing and is subject to the copyright and other intellectual property rights of Volkswagen of America, inc., its affiliated companies and its licensors. All rights are reserved to make changes at any time without notice. No part of this document may be reproduced, stored in a retrieval system, or transmitted in any form or by any means, electronic, mechanical, photocopying, recording, or otherwise, nor may these materials be modified or reposted to other sites, without the prior expressed written permission of the publisher.

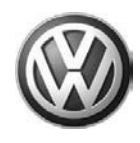

| Vehicle self-diagnosis<br>007 - Coding (Service 1A) | 17<br>1K0        | - Dash panel inse<br>1920953C                  | n     |     |      |
|-----------------------------------------------------|------------------|------------------------------------------------|-------|-----|------|
| Enter code word<br>max. input value =8388607        | KO<br>Col<br>Des | MBIINSTRUMENT<br>ling 7203<br>aler number 9700 | DOV 1 |     | 4312 |
|                                                     |                  |                                                | >     | - 7 | 207  |
|                                                     |                  |                                                | 1     | 2   | 3    |
|                                                     |                  |                                                | 4     | 5   | 6    |
|                                                     |                  |                                                | 7     | 8   | 9    |
|                                                     |                  |                                                | c     | 0   | Q    |

• Input the 4 or 5 recorded digits except change the last digit to a " 7" with the key pad, -arrow-.

• Select "Q " to confirm.

Vehicle self-diagnosis 007 - Coding (Service 1A) Coding proformed in vehicle system Vehicle system Vehicl Dash panel will now be coded.

- · Make sure coding is successfully completed, -arrow-.
- Select backward arrow on navigation bar to exit diagnosis.
- Disconnect VAS tester from vehicle.
- Switch ignition **OFF** and remove battery charger/maintainer from vehicle.

All rights reserved. Information contained in this document is based on the latest information available at the time of printing and is subject to the copyright and other intellectual property rights of Volkswagen of America, Inc., its affiliated companies and its licensors. All rights are reserved to make changes at any time without notice. No part of this document may be reproduced, stored in a retrieval system, or transmitted in any form or by any means, electronic, mechanical, photocopying, recording, or otherwise, nor may these materials be modified or reposted to other sites, without the prior expressed written permission of the publisher.

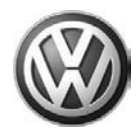

### Warranty

Technical Bulletin Time Requirements / Reimbursement

Required Vehicle Update To ensure prompt and proper payment, be sure to enter, immediately upon completion of the repair work, the applicable reimbursement code listed below. Claims will only be paid for vehicles that show the (OR) code in the ElsaWeb Campaign Action Information screen on the day of repair.

#### (OR) Data Entry Procedure Use Claim Type RC

| <b>Repair Code</b><br>(Damage Code Field)                           | Time Units | Work Scope                       |  |
|---------------------------------------------------------------------|------------|----------------------------------|--|
| OR 12                                                               | 20 T.U.    | Check/Update Speedometer Coding. |  |
| There is <b>NO</b> Reimbursement for Vehicle Wash or Loaner Vehicle |            |                                  |  |

The system automatically enters parts and labor applicable to the above listed code.

For vehicles that, according to your information, cannot be corrected or reached, and one of the codes below best describe the reason, please enter one of the applicable codes into the system:

- OR 20 Customer Refused Repairs
- OR 30 Total Loss
- OR 40 Vehicle Stolen
- OR 50 Vehicle Exported

| Additional Required<br>Vehicle Update<br>Technical Bulletins  | Some of the affected vehicles may be involved in additional Required Vehicle Update Technical Bulletins. Please check your ElsaWeb Campaign Action Information screen so that <u>any additional required work can be done</u> <u>simultaneously</u> .                                |
|---------------------------------------------------------------|----------------------------------------------------------------------------------------------------|
| Required Vehicle Update<br>Technical Bulletin<br>Verification | For verification, <u>always</u> check the ElsaWeb Campaign Action Information screen. The ElsaWeb Campaign Action Information system is the <u>only</u> binding inquiry and verification system; other systems <u>are not valid and</u> <u>may result in non-payment of a claim.</u> |
| Help for Claim Input                                          | For questions regarding claim input, contact the Warranty Helpline toll-free at 1-866-306-8447. Please do <u>not</u> contact the Campaign Helpline regarding claim input.                                                                                                    |
| Required Customer<br>Notification                             | Inform your customer in writing by recording on the Repair Order any and all work that was conducted on the vehicle, including any and all updates completed under this Technical Bulletin.                                                                                          |

© 2006 Volkswagen of America, Inc.

Page 4 of 5

All rights reserved. Information contained in this document is based on the latest information available at the time of printing and is subject to the copyright and other intellectual property rights of Volkswagen of America, Inc., its affiliated companies and its licensors. All rights are reserved to make changes at any time without notice. No part of this document may be reproduced, stored in a retrieval system, or transmitted in any form or by any means, electronic, mechanical, photocopying, recording, or otherwise, nor may these materials be modified or reposted to other sites, without the prior expressed written permission of the publisher.

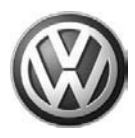

### **Required Parts and Tools**

N/A

## **Additional Information**

© 2006 Volkswagen of America, Inc. All rights reserved. Information contained in this document is based on the latest information available at the time of printing and is subject to the copyright and other intellectual property rights of Volkswagen of America, Inc., its affiliated companies and its licensors. All rights are reserved to make changes at any time without notice. No part of this document may be reproduced, stored in a retrieval system, or transmitted in any form or by any means, electronic, mechanical, photocopying, recording, or otherwise, nor may these materials be modified or reposted to other sites, without the prior expressed written permission of the publisher.

All rights reserved. Information contained in this document is based on the latest information available at the time of printing and is subject to the copyright and other intellectual property rights of Volkswagen of America, Inc., its affiliated companies and its licensors. All rights are reserved to make changes at any time without notice. No part of this document may be reproduced, stored in a retrieval system, or transmitted in any form or by any means, electronic, mechanical, photocopying, recording, or otherwise, nor may these materials be modified or reposted to other sites, without the prior expressed written permission of the publisher.